Инструкция

Яндекс Формы

1. Заходим в свою учетную запись по ссылке: <u>https://passport.yandex.ru/auth/</u>. У вас появляется окно Яндекс ID

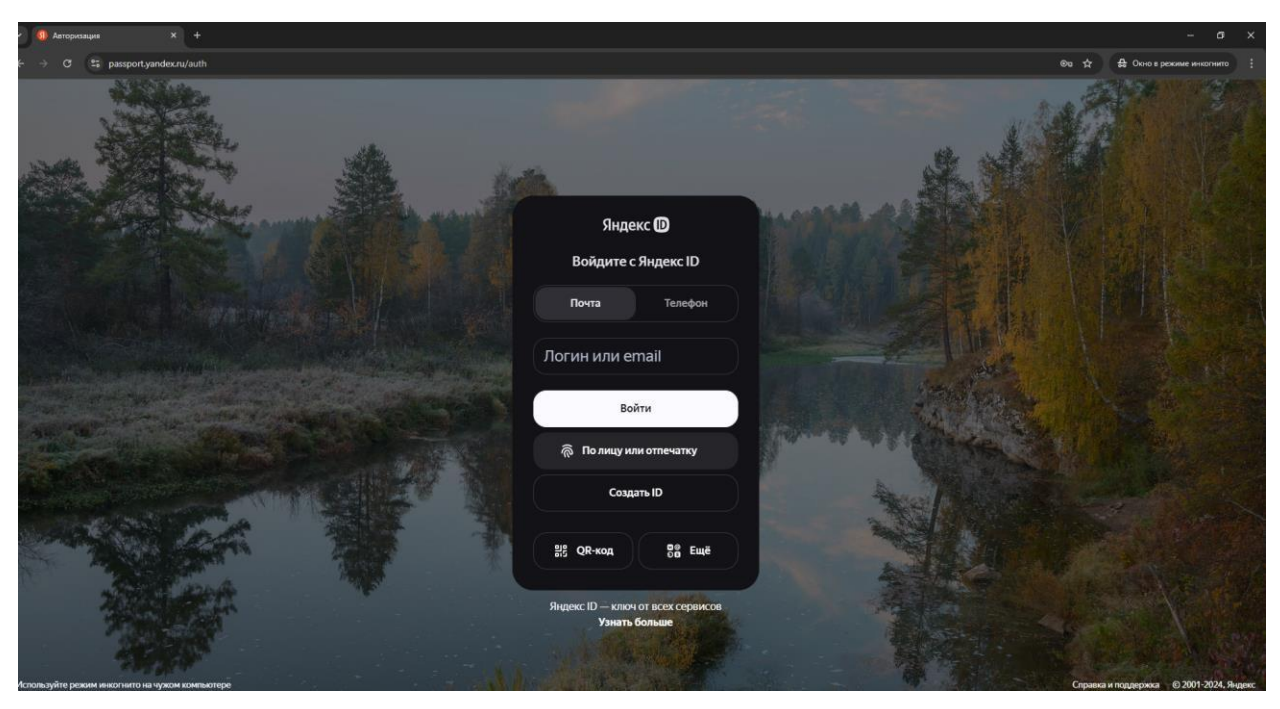

- 2. Вводите адрес вашей почты (он такой же, как и в Outlook например, <u>it@tksu.ru</u>) и нажимаете кнопку Войти.
- 3. Далее вводите пароль, который вам направляли ранее

| A Million P |                                         |   |  |
|-------------|-----------------------------------------|---|--|
| ←           | Яндекс D                                | 0 |  |
|             | Введите пароль<br>Чтобы войти в аккаунт |   |  |
| 1           | @studklg.ru                             |   |  |
| Вв          | едите пароль                            | ۲ |  |
| Непом       | иню пароль                              |   |  |
|             | Продолжить                              |   |  |

4. Вы попадете в кабинет Яндекс ID, далее в правом верхнем углу нажимаем на значок профиля

| Яндекс D     |                                                                       |
|--------------|-----------------------------------------------------------------------|
| 🕞 Главная    |                                                                       |
| : Данные     |                                                                       |
| 🗇 Пэй        |                                                                       |
| 🖤 Семья      |                                                                       |
| Безопасность |                                                                       |
| Q1 Поддержка | Когда вас поздравить?                                                 |
| 88 Ещё       | Continue                                                              |
|              | Доованть                                                              |
|              | Яндекс Пэй >                                                          |
|              | + + +                                                                 |
|              | 🚯 Операль карту Пай 🧕 200 000 Р                                       |
|              |                                                                       |
|              | U 🍶 🞲 😒 📄 🎴                                                           |
|              | Сейвы Кредит Кешбэж Семейная Карты История<br>на месяц карта платежей |

5. В открывшемся окне выбираем «Почта»

|                            | Поиск Q                                                         |          |
|----------------------------|-----------------------------------------------------------------|----------|
| 90                         |                                                                 | ×        |
|                            |                                                                 |          |
| <b>Доб</b><br>Чтоб<br>смст | <b>бавьте телефон</b><br>бы подтверждать<br>кой важные действия | <u>i</u> |
|                            | Почта                                                           | 488      |
| Ð                          | Подключить Плюс<br>Музыка, фильмы, кешбэк<br>баллами            |          |
| त्र                        | <b>Личные данные</b><br>ФИО, день рождения, пол                 |          |
| D                          | <b>Д</b> обавить телефон                                        |          |

6. Далее у вас открывается окно с вашими письмами и сверху панель приложений, которые вам доступны, нажимаем на 3 точки и выбираем «Формы»

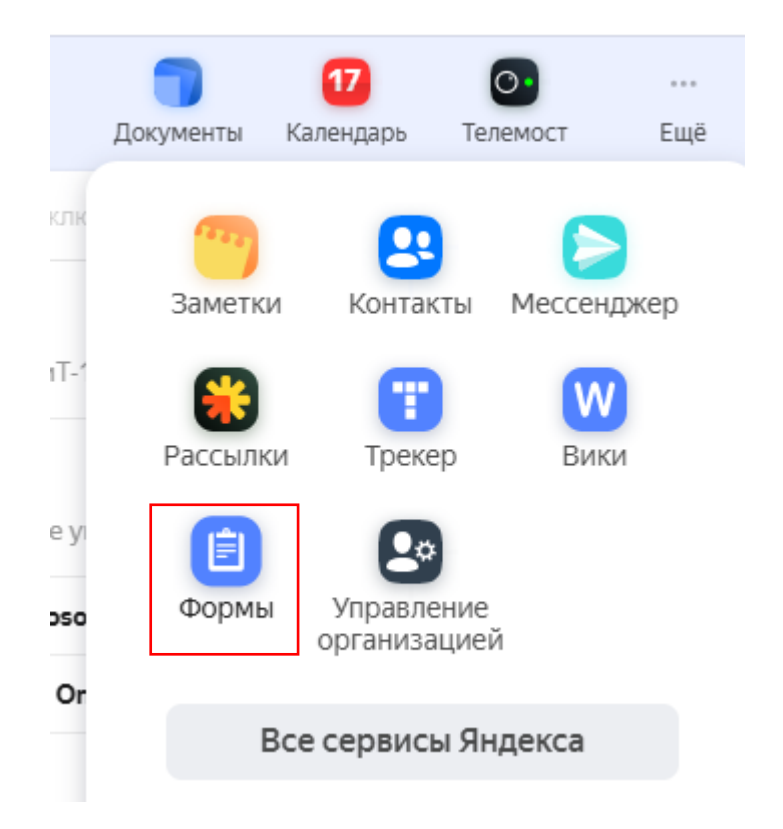

7. Далее у вас открывается окно приложения Яндекс Формы

| = Yandex Forms Главнаа Мои фо | ормы                                           |                                                                    |                                           |                                                            |                                                                          | Создать форму | К формам для бизнеса | O |
|-------------------------------|------------------------------------------------|--------------------------------------------------------------------|-------------------------------------------|------------------------------------------------------------|--------------------------------------------------------------------------|---------------|----------------------|---|
| Последние обновленные формы   |                                                |                                                                    |                                           |                                                            | К списку фор                                                             | DM            |                      |   |
|                               | Новая форма                                    |                                                                    |                                           |                                                            |                                                                          |               |                      |   |
|                               | Нет ответов<br>Изменено в 14:49                |                                                                    |                                           |                                                            |                                                                          |               |                      |   |
|                               | Выберите шаблон для                            | я новой формы                                                      |                                           |                                                            |                                                                          |               |                      |   |
|                               | +                                              | •                                                                  | •                                         |                                                            |                                                                          |               |                      |   |
|                               | С чистого листа<br>Форма без заданных<br>полей | Форма обратной<br>связи<br>Простая форма для<br>отправки сообщений | Анкета<br>Форма для проведения<br>опросов | Заявка<br>Форма, где можно<br>оставить запрос на<br>услуту | Регистрация на<br>мероприятие<br>Форма с полями для<br>контактных данных |               |                      |   |
|                               | Как выглядит шаблон                            | В конструкторе У польз                                             | ователя                                   |                                                            | Создать форму из шаблона                                                 |               |                      |   |
|                               | Полинный текст                                 | Страница 1                                                         |                                           |                                                            |                                                                          |               |                      |   |
|                               | ет Текст без вопроса                           |                                                                    |                                           |                                                            |                                                                          |               |                      |   |

8. Слева появится конструктор, из которого вы можете собрать свой тест

| Новая форма                                                                            | 1          |           |                |                 |              |     |
|----------------------------------------------------------------------------------------|------------|-----------|----------------|-----------------|--------------|-----|
| Конструктор Тема                                                                       | Интеграция | Настройки | Ответы         | • Предпросмотр  | Опубликовать | ••• |
| Тесты и квизы<br>Один вариант<br>Несколько вариантов<br>Число<br>Короткий текст        | Страница 1 |           |                |                 |              |     |
| <ul> <li>⊡ Короткий текст</li> <li>Длинный текст</li> <li>Текст без вопроса</li> </ul> | -          | До        | обавьте сюда в | зопросы формы 🕐 |              |     |
| <ul><li>Один вариант</li><li>Несколько вариантов</li></ul>                             |            |           |                |                 |              |     |
| <ul> <li>Выпадающий список</li> <li>Да/Нет</li> </ul>                                  |            |           | Добавит        | ъ страницу      |              |     |
| <ul><li>число</li><li>Целое число</li></ul>                                            |            |           |                |                 |              |     |
| <ul><li>Ш Оценка по шкале</li><li>Почта</li></ul>                                      |            |           |                |                 |              |     |
| <ul><li>♂ Ссылка</li><li>€ Телефон</li></ul>                                           |            |           |                |                 |              |     |

Выбрать нужный тип вопроса:

- Один вариант. Из предлагаемых вариантов ответов можно выбрать только один вариант.
- Несколько вариантов. Из предлагаемых вариантов ответов можно выбрать несколько вариантов.
- Число. Вариантов ответов нет. В специальном поле нужно ввести число. Оно и будет ответом.
- 9. Для создания текстов нужно выбрать нужный тип вопроса и отредактировать его в открывшемся окне

| К                                       | ак называется твой университет?                           |
|-----------------------------------------|-----------------------------------------------------------|
| and and and and and and and and and and | dea9fbecedd7d236b2d55a05464f8d93.jpg ×                    |
| (م                                      | омментарий                                                |
| 3,                                      | десь можно уточнить ваш вопрос                            |
|                                         |                                                           |
| /д                                      | алить комментарий                                         |
| Dı                                      | гветы 🌣                                                   |
|                                         | Сумма баллов засчитается, если будут выбраны все          |
|                                         | правильные ответы (без неправильных).                     |
|                                         | КГУ ×                                                     |
|                                         |                                                           |
|                                         | Отмена Сохранить                                          |
|                                         | <ul> <li>правильные ответы (без неправильных).</li> </ul> |
| :                                       |                                                           |
|                                         | Правильный 0 баллов                                       |
|                                         | Калужский государственный университет им. К.Э. Циог × Б.: |
|                                         | ✓ Правильный 1 балл                                       |
|                                         | Калужский Любимый Наш                                     |
|                                         | Правильный 0 баллов                                       |
|                                         | Добавить вариант                                          |
|                                         |                                                           |
| Ha                                      | астройки                                                  |
| Λp                                      | ентификатор вопроса                                       |
| a                                       | п: 🍸 🕘 Найти в Яндексе 🛛 🕗 🗄 🗙 🛛 👋                        |
| <b>√</b>                                | Обязательный вопрос                                       |
|                                         | Скрытый вопрос ?                                          |
|                                         | Сортировка ответов                                        |
|                                         | По алфавиту                                               |

10.Далее повторяем пункт 8,9, формируя полностью тест. 11.Меняем название формы

| <sup>Организация</sup><br>Новая форма 🖍      | ]                    |        |
|----------------------------------------------|----------------------|--------|
| Конструктор Тема Ин                          | теграция Настройки   | Ответы |
| 民 Тесты и квизы 🔷 🔨                          | Страница 1           |        |
| Один вариант<br>Несколько вариантов<br>Число | <b>Длинный текст</b> |        |

12.Далее переходим во вкладку «Настройки». Выбираем пункт «Тест и квизы». Отмечаем галочки «Показывать результат прохождения теста» и «Показывать правильные ответы в результатах теста». Выбрать тип оценивания и указать результаты тестирования, далее делаем все настройки индивидуально.

ОБЯЗАТЕЛЬНО пролистать вниз и нажать на кнопку «Сохранить».

| Конструктор Тема Интеграции | Настройки Ответы 0                          |                                           |
|-----------------------------|---------------------------------------------|-------------------------------------------|
| Доступы                     | Отображение результат                       | ов                                        |
| Тексты и логика отправки    | Показывать результаты теста                 |                                           |
| Тесты и квизы               | Показывать правильные и неправильные ответы |                                           |
| Дополнительно               |                                             |                                           |
| Персональные ссылки         | Подсчёт баллов                              |                                           |
|                             | Всего на форме                              | 0 баллов, 0 вопросов                      |
|                             | Способ подсчёта                             | Сегменты Зачёт/Незачёт                    |
|                             | Количество сегментов 💿                      | 2 ×                                       |
|                             | 0-0 баллов                                  |                                           |
|                             | Заголовок                                   | Заголовок                                 |
|                             | Описание результата                         | Введите сообщение для описания результата |
|                             |                                             |                                           |
|                             |                                             | 🛃 Добавить изображение                    |
|                             | 0-0 баллов                                  |                                           |
|                             | Заголовок                                   | Заголовок                                 |
|                             | Описание результата                         | Введите сообщение для описания результата |
|                             |                                             |                                           |
|                             |                                             | 🛃 Добавить изображение                    |
|                             | Сохранить                                   |                                           |

13.Ставим ограничение на сбор ответов во вкладке «Настройки»\_ «Дополнительно» - «Ограничить время» - ставим сроки и нажимаем кнопку «Применить»

| Конструктор Тема Интеграции | и Настройки Ответы 3                           |
|-----------------------------|------------------------------------------------|
| Доступы                     | Когда принимать ответы                         |
| Тексты и логика отправки    | Всегда Ограничить время                        |
| Тесты и квизы               | По 25.02.2025 23:59 Х                          |
| Дополнительно               | От: ДД.ММ.ГГГГ ЧЧ:ММ                           |
| Персональные ссылки         | До: 25.02.2025 23:59 ×                         |
|                             | Применить до                                   |
|                             | Подключить Яндекс.Метрику 🕐 Введите номер счет |
|                             |                                                |

14. Теперь наша форма создана и сохранена. Нам нужно дать ссылку на нее. Для этого нужно нажать на кнопку «Поделиться». Откроется окно, в котором нам нужно скопировать ссылку на нашу форму.

| Новая форма 🖉                        |                                                |                        | Не опубликована 🗸 😥 💿 …                                |
|--------------------------------------|------------------------------------------------|------------------------|--------------------------------------------------------|
| Конструктор Тема Интеграции          | Настройки Ответы 0                             |                        | Поделитесь с респондентами                             |
| Доступы                              | Отображение результатов                        |                        | До публикации респонденты не смогут<br>заполнить форму |
| Тексты и логика отправки             | Показывать результаты теста                    |                        |                                                        |
| Тесты и квизы                        | Показывать правильные и<br>неправильные ответы | 0                      | 🖉 Публичная ссылка 🛛 🗗                                 |
| Дополнительно<br>Персональные ссылки | Подсчёт баллов                                 |                        | 🛱 Код для iframe 🗸 🛛 🖓                                 |
|                                      | Всего на форме 0                               | баллов, 0 вопросов     | 🛎 Соцсети 🦪 💘 😥                                        |
|                                      | Способ подсчёта                                | Сегменты Зачёт/Незачёт |                                                        |
|                                      | Количество сегментов 🕜                         | 2 ×                    |                                                        |

## 15.Все ответы можно увидеть после прохождения теста. Для этого нужно выбрать в меню пункт «Ответы»

| · · · · · · · · · · · · · · · · ·              |                      |                  |
|------------------------------------------------|----------------------|------------------|
| Конструктор Тема Интеграции Настройки Ответы 3 |                      |                  |
| За все время 📋 Все вопросы                     | XLSX с доп. полями 🗸 | <u>↓</u> Скачать |
| 差 Статистика 🖽 Лента 📾 Таблица                 |                      |                  |
| Сколько тебе лет?                              |                      |                  |
| Зответа                                        |                      |                  |
| 18                                             |                      | 1 33.3%          |
| 20                                             |                      | 0                |
| 22                                             |                      | 2 66.7%          |
| Какой сейчас год?<br>3 ответа                  |                      |                  |